Australian Government Australian Institute of Health and Welfare

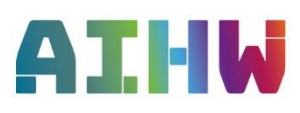

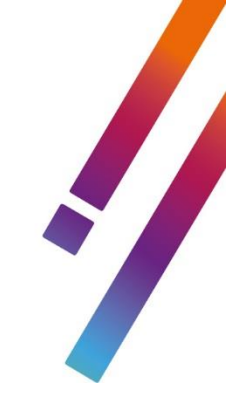

# Getting started with remote access for MAC OS X Devices

The Axon and Salt remote access solution provides AIHW staff the ability to work remotely using personal laptops and desktop computers.

## Key Terms

- **RSA SecurID Software Token**: Used for two factor authentication for use of work remotely. Your **SecurID** is your **Custom PIN** followed by your 6 digit **Token Code.**
- AIHW's Axon: VPN used to form an authorized encrypted secure tunnel between the client devices to AIHW.
- VMWare Horizon: Creates a temporary virtual desktop similar to AIHW's internal desktop experience.

### **Prerequisites**

1. Installed RSA SecurID software Token on your mobile device Please see <u>RSA SecurID Token Mobile Setup Guide</u>

2. Installed BIG-IP Edge VPN and VMWare Horizon Desktop Client on your personal computer Please see Installing Software for Remote Access

Guides and software for Remote Access are stored on https://www.aihw.gov.au/remote

### Contents

| G | etting started with remote access for MAC OS X Devices | 1    |
|---|--------------------------------------------------------|------|
|   | Key Terms                                              | 1    |
|   | Prerequisites                                          | 1    |
|   | Re-configure your default server (First Use)           | 2    |
|   | Logging into the F5 VPN                                | 4    |
|   | How do I know the VPN Has Connected                    | 5    |
|   | Logging into Work – Horizon Client                     | 6    |
|   | Disconnecting from Work                                | . 10 |
|   | Horizon                                                | . 10 |
|   | F5 BIG-IP Edge Client                                  | . 10 |
|   |                                                        |      |

# Re-configure your default server (First Use)

Before connecting to the AIHW network remotely, you will need to re-configure the *BIG-IP Edge Client* on your MAC device.

### Step 1

Open the BIG-IP Edge Client from your Applications list.

|                 |                                     | BIG-IP Edge Client                             |                                            |
|-----------------|-------------------------------------|------------------------------------------------|--------------------------------------------|
| fs Di<br>Ser    | isconnected                         | I                                              |                                            |
| Server:         |                                     |                                                | 0                                          |
|                 |                                     |                                                |                                            |
|                 |                                     | Disconnected                                   |                                            |
|                 |                                     |                                                |                                            |
| To esta         | blish a connection,<br>the 'Auto-Cc | select a server from<br>onnect' or 'Connect' b | the menu above then click<br>uutton below. |
| Auto-C<br>© Cop | onnect<br>byright 2004-2019 F5 N    | Connect<br>etworks Inc., Seattle, Wash         | Disconnect                                 |

### Step 2

You will see a line at the top, prompting you to add in a new server. Select the arrow/line and click Add New Server

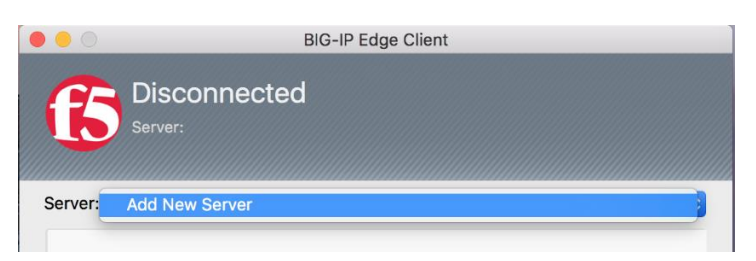

### Step 3

Type in axon.aihw.gov.au and select Verify

|         |                       | BIG-IP Edge Client                     |                      |
|---------|-----------------------|----------------------------------------|----------------------|
| 6       | Disconnec<br>Server:  | ted                                    |                      |
| Server: | Add New Server        |                                        | ٥                    |
|         |                       | Add New Server                         |                      |
|         |                       | Specify server address:                |                      |
| axo     | on.aihw.gov.au        |                                        |                      |
|         | Cancel                | Verify                                 |                      |
|         |                       | Connect                                | Disconnect           |
|         | © Copyright 2004-2019 | F5 Networks Inc., Seattle, Washington. | All rights reserved. |

### Step 4

You will see a notification that it is successfully verified. Select Add (or Add and Connect)

|                      | Add New Server                    |     |
|----------------------|-----------------------------------|-----|
|                      | Specify server address:           |     |
| https://axon.aihw.go | v.au/                             |     |
|                      |                                   |     |
| Cancel               | Add and Connect                   | Add |
|                      |                                   |     |
| Server (axon.ai      | hw.gov.au) successfully verified. |     |
|                      |                                   |     |
|                      |                                   |     |

**Note:** If you are unable to verify the server, check the spelling of the server and your internet connection.

# Logging into the F5 VPN

### Step 1

Ensure you have an active internet connection, search and launch the **BIG-IP Edge Client** from your Applications list.

### Step 2

On launch of the *BIG-IP Edge Client*, ensure the server is labelled *axon.aihw.gov.au* – If you do not see a server, follow above instructions on adding it in. Select **Connect** 

| BIG-IP Edge Client                                                                                            |  |  |  |  |  |
|----------------------------------------------------------------------------------------------------|--|--|--|--|--|
| Connecting: Your attention is required.<br>https://axon.aihw.gov.au/                                          |  |  |  |  |  |
| Server: https://axon.aihw.gov.au/                                                                             |  |  |  |  |  |
| AIHW Secure Logon<br>This service is for Australian Institute of Health and Welfare<br>authorised users only. |  |  |  |  |  |
| Password                                                                                                    |  |  |  |  |  |
| RSA SecureID:                                                                                                 |  |  |  |  |  |
| Logon                                                                                                    |  |  |  |  |  |
| Auto-Connect Sconnect Disconnect                                                                              |  |  |  |  |  |
| © Copyright 2004-2019 F5 Networks Inc., Seattle, Washington. All rights reserved.                             |  |  |  |  |  |

### Step 3

In the login fields, type in your;

- Work Username
- Work Password
- Personal PIN + Passcode from RSA Software Token App

Note: If you haven't got the software set up on your phone for RSA Software token, please follow the phone guide located: <u>https://www.aihw.gov.au/remote</u>

Note: If you haven't set up a PIN yet, enter in your RSA 6 digit passcode and it will prompt you;

| A. Select Yes – Logon                                                                              | B. Enter in a personal PIN                                                    | C. Enter in personal PIN + Passcode on RSA app                                                                                 |
|----------------------------------------------------------------------------------------------------|-------------------------------------------------------------------------------|----------------------------------------------------------------------------------------------------|
| <b>(5</b> )                                                                                        | <b>f</b> 5                                                                    |                                                                                                    |
| To continue you must enter a<br>new PIN.<br>Are you ready to enter a new<br>PIN?<br>Yes Y<br>Logon | Enter a new PIN between 4 and<br>8 alphanumeric characters:<br>•••••<br>Logon | PIN accepted.<br>Wait for the tokencode to<br>change if you have a token.<br>Please enter a new PASSCODE:<br>••••••••<br>Logon |

### How do I know the VPN Has Connected.

The Axon F5 VPN client connection can be checked among a couple different places;

When connected to the F5, It will automatically minimise the application for you. This can be reopened at the bottom via the Applications list.

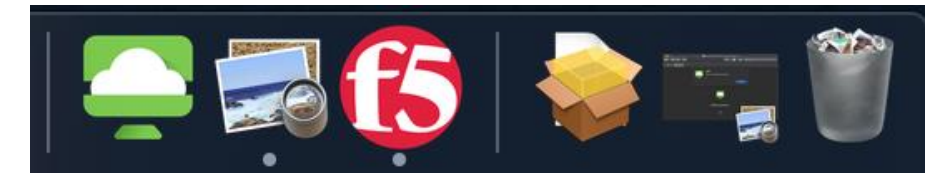

Alternatively, at the top ribbon of your MAC computer you'll see an F5 **or shield** symbol which you can click:

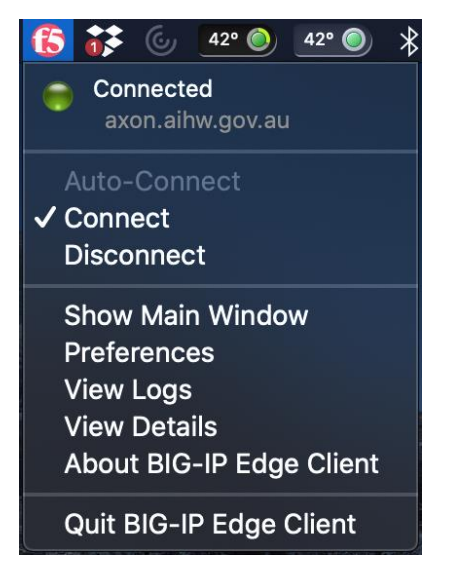

When loading into the F5 client, you'll see a **Connected** status.

| f                | https://axo    | cted<br>n.aihw.gov.au/ |                  |
|------------------|----------------|------------------------|------------------|
| Server:          | https://axo    | n.aihw.gov.au/         |                  |
| Inbound          | d: 782 B total | (0% compression)       | Throughput: 0 b/ |
| 100Mb            |                | • •                    | 100Mb            |
| TUMB             |                |                        | 10ME             |
| 100Kh            |                |                        | 100%             |
| 10Kb             |                |                        | 1000             |
| 1Kb              |                |                        | 161              |
| 100b             |                |                        | 1008             |
| 10b              |                |                        | 108              |
| 0b<br>1 minute a | 00             | 30 seconds ago         | Currer           |
| Outbou           | nd: 1.4 KB to  | tal (0% compression)   | Throughput: 0 b  |
| 100Mb            |                |                        | 100Mb            |
| 10Mb             |                |                        | 10Mb             |
| 1Mb              |                |                        | 1Mt              |
| 100Kb            |                |                        | 100KE            |
| 1660             |                |                        | 1000             |
| 100b             |                |                        | 100              |
| 10b              |                | <u>~</u>               | 101              |
| • 0b-•           |                |                        | ••••••           |
| 1 minute a       | igo            | 30 seconds ago         | Currer           |
| A                | uto-Connect    | 💮 Connect              | Disconnect       |

# Logging into Work – Horizon Client

Ensure your VPN is active before trying the below.

### Step 1

Open the Horizon Client – Search the Applications list for the green Horizon icon;

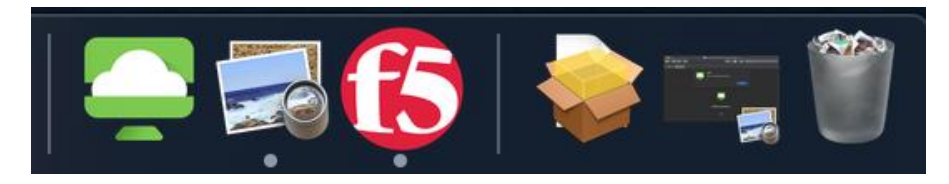

### Step 2 – First Time Use Only

The first time you start the application, you **may** need to enable a few permissions. If you do not see any of the below pop ups or have completed this step, skip to <u>Step 3</u>.

|                                                                                                    | Select <b>Open</b>                                          |
|----------------------------------------------------------------------------------------------------|-------------------------------------------------------------|
| "VMware Horizon Client" is an app<br>downloaded from the internet. Are you s<br>you want to open it?                                                                                                    | ure                                                         |
| Safari downloaded this file yesterday at 4:04 pm.<br>Apple checked it for malicious software and none<br>detected.                                                                                                    | ) was                                                       |
| ? Cancel Op                                                                                                    |                                                             |
|                                                                                                    | Select Continue                                             |
| Start remote USB and Printing services<br>To start remote USB and Printing services an Adm<br>password will be required. Please input your<br>password when prompted.                                                                                                    | sin                                                         |
| Cancel Contin                                                                                                    |                                                             |
| VMware Horizon Client wants to make change                                                                                                    | Enter in your <b>local</b> desktop MAC<br>username/password |
| Enter your password to allow this                                                                                                    |                                                             |
| Username:                                                                                                    |                                                             |
| Password:                                                                                                    |                                                             |
| Cancel                                                                                                    | Ж                                                           |
|                                                                                                    | Select <b>OK</b>                                            |
| Unable to access Accessibility                                                                                                    |                                                             |
| For optimal performance of your keyboard and mu<br>inside your remote desktop and applications, give<br>VMware Horizon Client access to your system's<br>accessibility features.If you do not give this acces<br>now, you can go to the Security & Privacy System<br>Preferences later. | suse<br>ss                                                  |
| Not now Of                                                                                                    |                                                             |

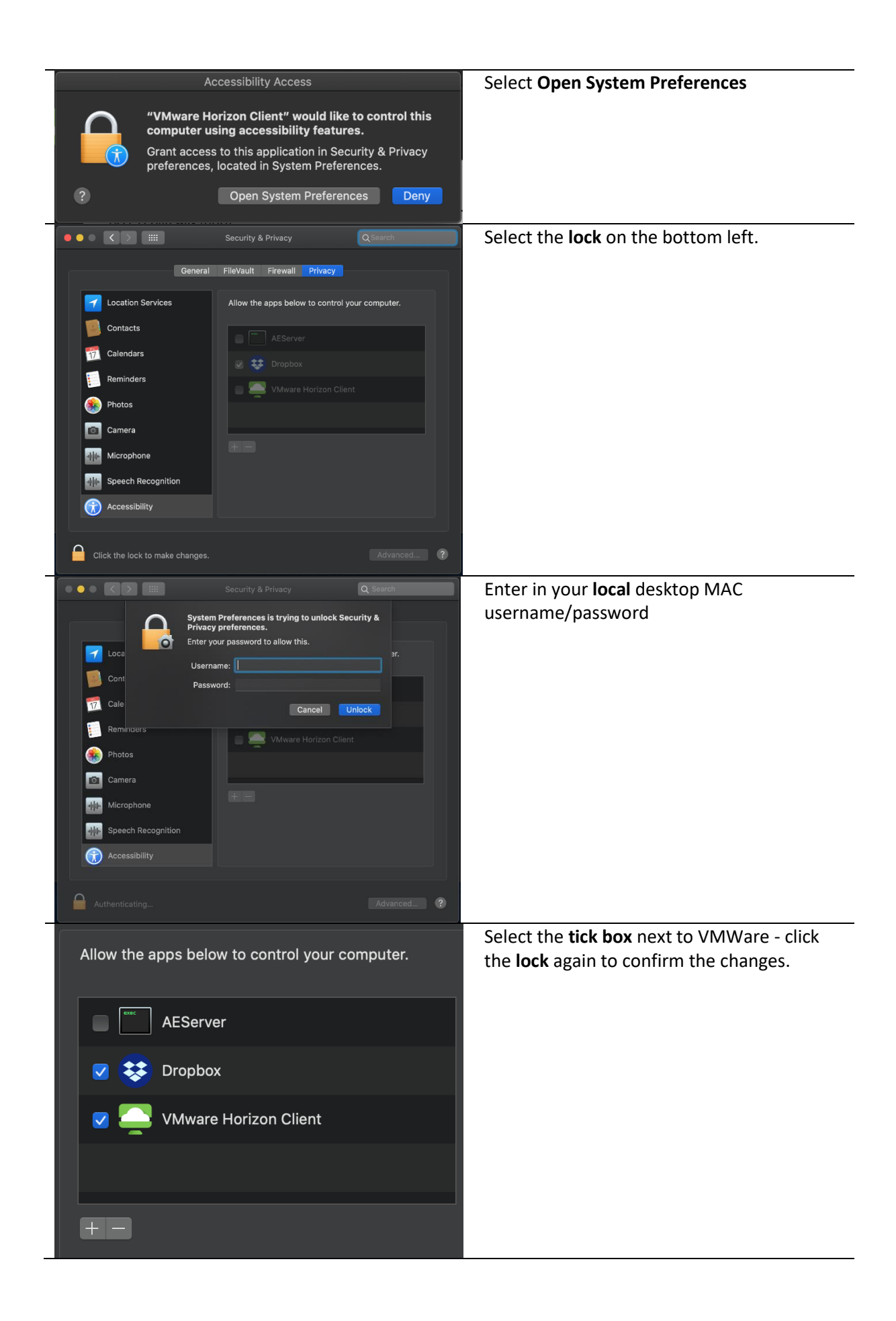

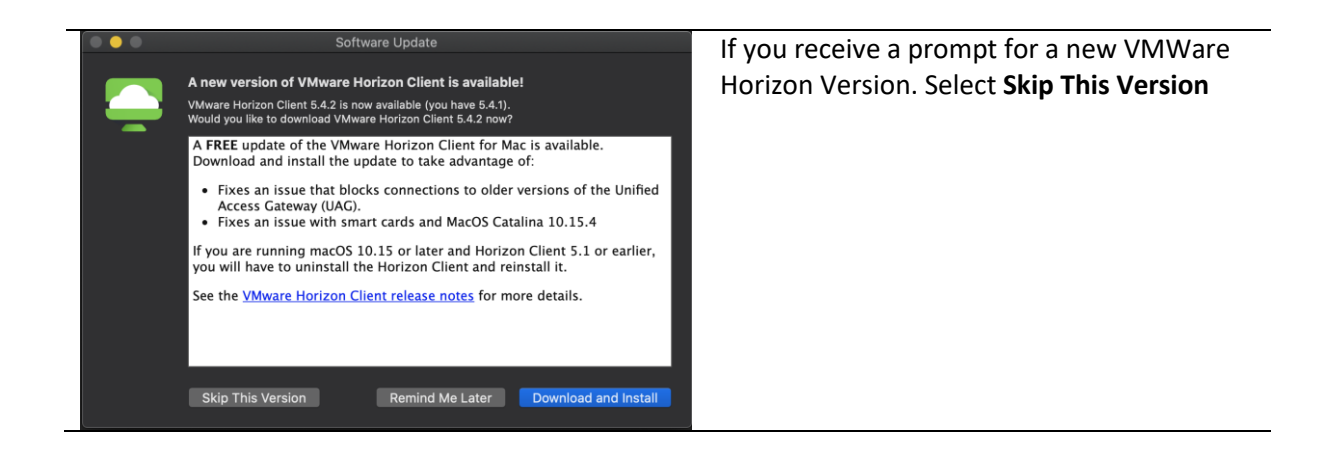

#### Step 3

On your first launch, you will be requested to add a **New Server**, add in: **salt.aihw.gov.au** and select **Connect**.

| ••• #                                                                                                    |
|----------------------------------------------------------------------------------------------------|
| New Server   VMware Horizon Client   Image: VMware Horizon   Enter the name of the Connection Server.   Image: Image: Image |

Note: If you use other remote systems via VMWare (such as Health) ensure the box is **not** ticked for **Always connect at launch.** 

#### Step 4

When launching VMWare, you will always be asked for your username and password. Enter in your **work username** and your **work password**. If you receive an invalid domain error, try aihw\username

|   | Login                              |
|---|------------------------------------|
| - | VMware Horizon                     |
|   | Server: 🔓 https://salt.aihw.gov.au |
|   | Username:                          |
|   | Password:                          |
|   | Cancel                             |

If you receive any connectivity errors, please re-check your F5 is connected via the steps: <u>Logging into the F5 VPN</u> <u>How do I know the VPN has Connected</u>

### Step 5

After inserting your details and logging into the VMWare Horizon Client, your desktop should launch. Select **WIN10-STD** if prompted to do so.

If you ever need to view the MAC ribbon at the top to view your app options, hover your mouse at the top of the screen (and not move the mouse for a few seconds) and the ribbon should appear:

| 🗯 VMwa      | re Horizon Client | File | Edit | Connection | Window | Help |
|-------------|-------------------|------|------|------------|--------|------|
| ••• ¢       |                   |      |      |            |        |      |
| Recycle Bin | Disconnect        |      |      |            |        |      |

If you have issues connecting in, ensure your;

- VPN is connected
- Using the correct username/password in VMWare.

Please take special care that your files are saved to your home drive or network share. Any data stored on the local disk is cleared when you sign out and cannot be retrieved

# **Disconnecting from Work**

### Horizon

The two main things to remember when disconnecting from Horizon are:

#### Disconnect:

This keeps your session in the cloud for 18 hours after selecting Disconnect. Once you connect back in, your session and active apps will be still sitting there ready to use again. The 18 hour timer then starts again the next time you click Disconnect.

Disconnect by hovering at the top of your screen and selecting Connection > Disconnect the X on the Horizon window

| Connection   | Window | Help |
|--------------|--------|------|
| Settings     |        |      |
| Disconnect   |        |      |
| Log Off      |        |      |
| Send Ctrl-A  |        |      |
| Printing Ena |        |      |
| USB          |        |      |
| Resolution   | •      |      |

Alternatively, hover at the top of your screen and select Disconnect

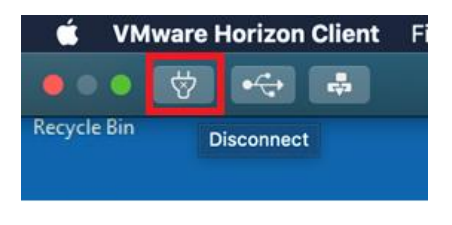

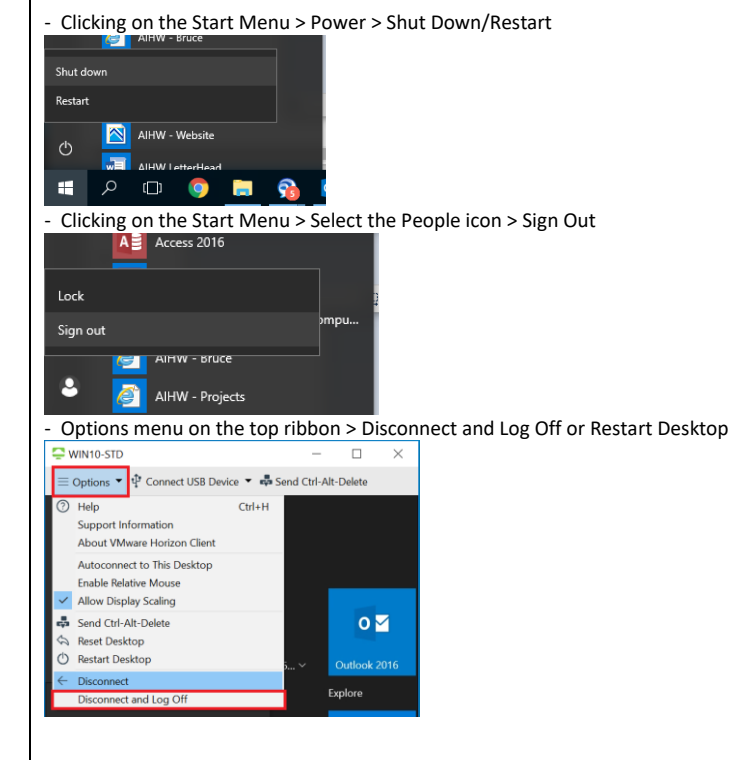

This will shut down your session, as if turning the machine off.

### F5 BIG-IP Edge Client

If you disconnect the F5 VPN, your internal internet connection will subsequently stop working. Ensure you've disconnected from VMWare before doing so.

ŧ۶.

Log off/shut down/restart:

These options are available by either;

To disconnect, select the F5 application at the top of your MAC ribbon, or in the applications list below;

In either option, select **Disconnect** to turn off the VPN.

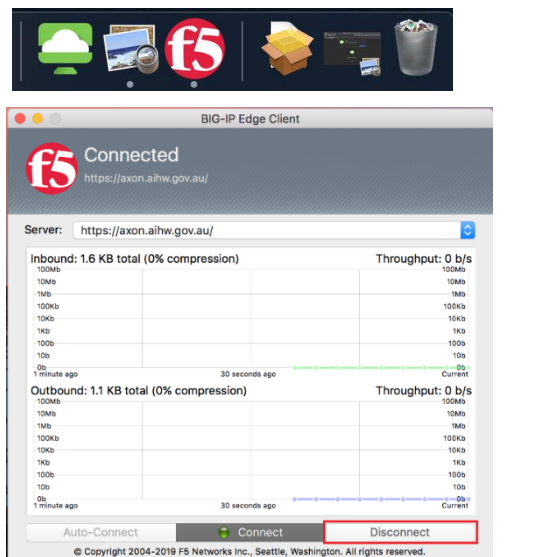

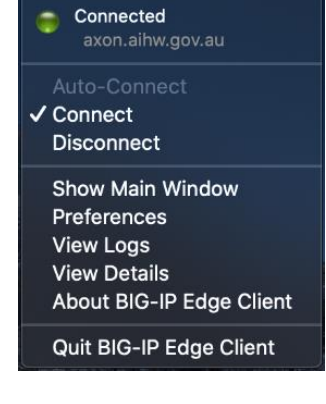

42° 🔘

42° 🔘